## 법학전문대학원

작성일 : 2024. 06. 07 작성자 : 법전원 교학과

IBT 시험관련 안내 및 준비사항

1. 네이버 웨일 설치 및 연결(필수)

네이버웨일의 경우 답안지 네이버 서버보관 및 시간 동기화로 인하여 반드시
네이버 웨일로 응시 하여야 하며 최선 버전 업데이트 권장

- Wi-fi 채널설정 중요 : SWLAN(웹정보서비스와 동일)

- Wi-fi 접속불량의 경우 문의처 : 063-850-5644(ICT전략과)

- 졸업시험의 경우 당일 별도 채널 안내 예정

2. 수험생 사이트 접속

- lawtest.kr 로 접속

3. 아이디

- 재학생 : b휴대전화8자리@lawtest.kr ex)b12345678@lawtest.kr

- 졸업생 : a휴대전화8자리@lawtest.kr ex)a12345678@lawtest.kr

4. 최초 로그인 비밀번호 : 생년월일!@ ex)990101!@

- 기본비밀번호는 변경 가능

(비밀번호 찾기 기능이 없으니 잊지 않도록 주의)

- 이미 비밀번호 변경한 경우는 바뀐 비밀번호로 로그인

5. 노트북 준비사항 체크

- 카카오톡 로그아웃(반드시)

- 화면보호기 설정되어 있는 경우 해지

- 노트북 전력모드는 최대설정 또는 보통(저전력 모드 X)

6. 붙어넣기(Ctrl + V) 사용 못함

- 부정행위 차단 등을 목적으로 사용불가

- 추후 프로그램 내에서만 복사-붙여넣기 기능 탑재 예정

7. 블루투스 마우스 및 블루투스 키보드 사용 불가

- 타 대학의 경우 해당 기기를 통한 매크로 기능 사용으로 부정행위 정황이 있
어 협의회 차원에서 해당 기기 사용 불가 안내

8. 화면이탈 시 잠금 조치

- 윈도우 : Window + D, Alt + F4

- 맥 : Command + Q

해당 기능은 사용금지 되며 시험 화면 이탈 단축키의 경우 사용 즉시 답안작
성 화면 잠금 조치

- 허용되지 않은 키보드 조작 등 이상 행위가 5회 또는 총 7초 이상 감지되는 경우 시험 화면 잠금 조치 -> 관리자 확인 후

부정행위의 경우 관리자페이지에서 해당 행위에 대한 조회가 가능하며, 고의
성이 없는 경우 해당 과목 감독관 또는 교수 재량에 따라 시험재기 가능

9. 접속화면 로그인 이후 해당 시험 고사장에 입장하여 '남은시간' 화면이 나올때 까지 진행하여야 응시준비 상태가 됨 8 8642 BESA21 2000년도 제0차 번호사시험 모의시험 공범(사례형) 시험 시작 대기 .... 14 .... 00:06:18 11.14 and the state of the state of the 10110-02110-02110-021-020 별링 《南京 是 礼雪縣4四 3 • 시험 시작 대기 - 시험 시간이 되면 자동으로 시험이 시작됩니다. ※ 시험 대기 중에는 키보드 조작을 금지합니다. 10. 시험 종료 이후 중도 퇴실이나 조기 퇴실할 경우 저장 미리보기 등으로 확 인 후 강제 종료하거나 하단 작업표시줄에서 X버튼으로 종료 이후 퇴실 법학전문대학원협의회 - ... X Car Sectors 개인 하

ē

0

177

※ 자세한 정보는 학사공지사항 매뉴얼(IBT 응시자 시스템 매뉴얼\_재 업로드)로 검색하여 확인 바랍니다.